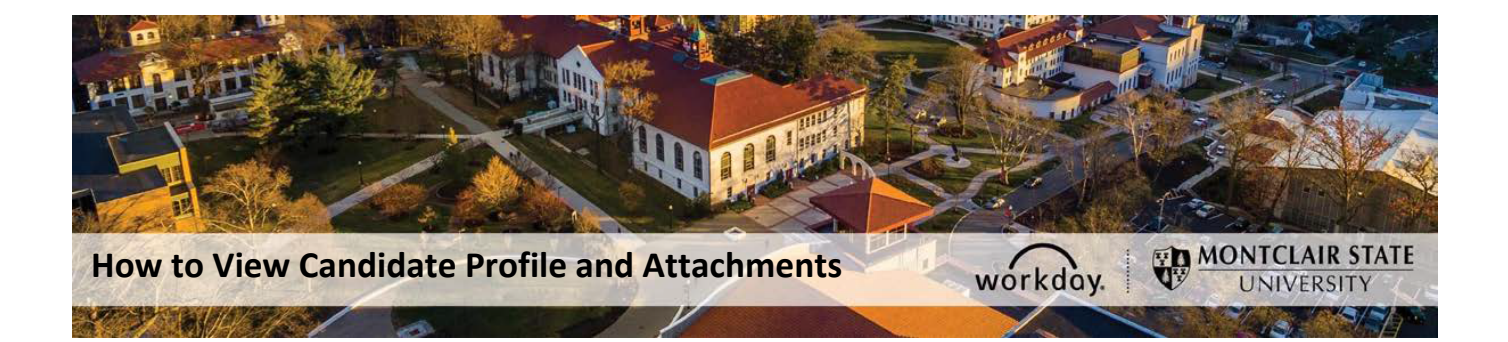

How to view the attachments for a candidate in Workday.

Step 1: Type in the following in the search bar:

cand: name of candidate (see image below)

| Ŵ              | Q cand: sansa stark |                                                                        |
|----------------|---------------------|------------------------------------------------------------------------|
| Search Results |                     |                                                                        |
| Cat            | egories             | Search Results 1item                                                   |
| C              | ommon               | Sansa Stark (C0050000) Candidate                                       |
| A              | ssets               | Tip: try selecting another category from the left to see other results |
| B              | anking              |                                                                        |
| E              | kpenses             |                                                                        |
| <b>C</b> i     | nancial Accounting  |                                                                        |

Step 2: Once the candidate's profile pops up, click on the candidate's name. The candidate profile will then open up on the screen. Click on the Attachments tab to view the resume and other documents.

| Sansa<br>For: R              | Stark<br>1001077 (           | (Interna<br>Coordinat | l) (C0)<br>or, k | 06057) (Actions)<br>Kings Landing | S                                  |       |           |  |
|------------------------------|------------------------------|-----------------------|------------------|-----------------------------------|------------------------------------|-------|-----------|--|
| Jobs Applied to              | 1                            |                       |                  |                                   |                                    |       |           |  |
| Step                         | Offer                        |                       |                  |                                   |                                    |       |           |  |
| Source                       | Internal -> Current Employee |                       |                  |                                   |                                    |       |           |  |
|                              |                              |                       |                  |                                   | Cersei Lannister<br>Hiring Manager |       |           |  |
|                              |                              |                       |                  |                                   | Petyr Baelish<br>Recruiter         |       |           |  |
|                              |                              |                       |                  |                                   | $\hat{\Delta}$                     |       |           |  |
| Overview                     | Recruiting History           | Screening             | Interview        | Questionnaire Results             | Attachments                        | Offer | Candidate |  |
| Resume / Cover Letter 1 item |                              |                       |                  |                                   |                                    |       |           |  |
| Attachment                   |                              | Comment               |                  |                                   |                                    |       |           |  |
| Sansa Stark - Resume.pdf     |                              |                       | Sansa Star       | k Resume                          |                                    | Edit  | Delete    |  |